Spotify Client  ${\boldsymbol{\checkmark}}{\boldsymbol{\succ}}{\boldsymbol{\succ}}{\boldsymbol{\neg}}{\boldsymbol{\nu}}$ 

MsHD-Vegas インストールモデル対象

- 1) Firefox を起動し、<u>http://icat-inc.com/tech-info.html</u> にアクセスします。
- 2) Spotify Client Software ダウンロードをクリックします。
- 3) ソフトウェアのインストールを確認し、OKをクリックします。

| <ul> <li> <ul> <li></li></ul></li></ul>                                                                                                    | jriver サポート 🗙 🕇                                 | The second                                                                                                    |
|----------------------------------------------------------------------------------------------------|-------------------------------------------------|----------------------------------------------------------------------------------------------------|
| NSTIC         New アルバムア・<br>WA/でリッピングした際に日本語が低ける際の対応方法<br>(reedb日本サイト設定方法、flac192K/24bit リッピン/<br>Spotify-client-mshd.x86_64.rpm を開く           MsHD-Vegas : バージョンアップ費用<br>MsHD-Vegas 用 JRiver Media Center Upda<br>インストール方法<br>JRiver Software Download<br>Wer21 酸酸塩、 JRiver 210.90-MsHD-Vegas<br>New Ver22 酸新酸、JRiver 22.0.75-MsHD-/<br>Ver21 酸酸塩、 JRiver 22.0.75-MsHD-/<br>New Sptify Clinet 機能追加インストール方法<br>Sptify Clinet Software570ンロード<br>ALSA 11.12 インストール方法<br>MsSh1.12 インストール方法<br>MsSh1.12 インストーール方法<br>MsSh1.12 インストール方法<br>MsSh1.12 インストール方法<br>MsSh1.12 インストールの法<br>MsSh1.12 インストールの法<br>MsSh1.12 インストールの法<br>MsSh1.12 インストール方法<br>MsSh1.12 インストール方法<br>MsSh1.12 インストールク方式<br>MsSh1.12 インストーリング法         New 72/01/27-<br>WA/CU-V/CU-V/CU-V/CU-V/CU-V/CU-V/CU-V/CU-V | Contraction (contraction (contraction))         | ピーへ検索                                                                                                    |
| New アルパムアー<br>WAYED-Vegas 用 JRiver Media Center Upda<br>インストール方法<br>JRiver Software Download       spotify-client-mshd.x86_64.rpm を開く         Ver21 服装版 _River 21.0.90-MsHD-Vegas       xのファイルを聞こうとしています:         Wayer Software Download       アイルの種類: RPM パッケージ (56.2 MB)         Ver21 服装版 _River 22.0.75-MsHD-Vegas       ファイルの種類: RPM パッケージ (56.2 MB)         New Ver22 展新版 _River 22.0.75-MsHD-Vegas       ファイルの場所: http://icat-inc.com         New Sptify Clinet 機能追加インストール方法<br>Mase-tio 1.1.2       つアイルをどのように処理するか溜く マイださい         クpenHome#財政応ネットワークブレイヤー対応       う後この種類のファイルは同様に処理する(A)                                                                                                    |                                                 |                                                                                                    |
| MsH0-Vegas 用 JRiver Media Center Upda<br>T シストール方法<br>JRiver Software Download<br>Ver21 服装版River 21.0.90-MsHD-Vegas<br>New Ver22 最新版River 22.0.75-MsHD-Vegas<br>New Sptify Clinet 機應追加インストール方法<br>Sptify Clinet 機應追加インストール方法<br>Masa-Li.1.1間違のモジュールアップデート除於<br>Yum修正 <ダウンロード<br>ALSA-1.1.1間違のモジュール<br>ALSA-1.1.1間違のモジュールアップデート除於<br>Yum修正 <ダウンロード<br>ALSA 最新モジュール<br>ALSA-1.1.1.2<br>disa-utils-1.1.2<br>OpenHome#財成ネットワークプレイヤー対応                                                                                                    | MsHD-Vesion                                     | New         アルバムアー           WAVでリッピングした際に日本語がける第の対応方法<br>(設情報)         Freedb日本サイト設定方法、flac192K/24bit リッピング                    |
| JRiver Software Download       スのファイルを聞こうとしています:         JRiver Software Download       Spotify-client-mshd.x86_64.rpm         Ver21 最終版       JRiver 21.0.90-MsHD-Veqas         New Ver22 最新版       JRiver 22.0.75-MsHD-Veqas         New Sptify Clinet 機能追加インストール方法       ファイルの場所: http://icat-inc.com         ALSA-1.1.1間違のモジュールアップデート除か       ・プログラムで開く(OL ソフトウェアのインストール ( ×)         ALSA 1.1.2 インストール方法       ファイルを保存する(S)         Vum修正 <ダウンロード                                                                                                    | MsHD-Vegas :<br>MsHD-Vegas :<br>インストール方         | <u>バージョンアップ費用</u><br>B JRiver Media Center Upda<br>法                                                                            |
| Ver21 最終版       JRiver 21.0.90-MsHD-Vegas       ファイルの種類: RPM パッケージ (56.2 MB)         New Ver22       最新版       JRIver 22.0.75-MsHD-V         New Sptify Clinet       JRIver 22.0.75-MsHD-V         Sptify Clinet       Software ダウンロード         ALSA-1.1.1間重のモジュールアップデート除か<br>Yum修正       ジウンロード         ALSA 製新モジュール<br>ALSA 1.1.2 インストール方法<br>alsa-utils-1.1.2       シウンロード         OpenHome非対応ネットワークプレイヤー対応       キャンセル                                                                                                    | JRiver Softw                                    | - 次のファイルを用こうとしています:<br>are Download  Given Spotify-client-mshd.x86_64.rpm                                                       |
| New Sptify Clinet 機能追加インストール方法       このファイルをどのように処理するか濁く マイださい         Sptify Clinet Softwareダウンロード       ・プログラムで開く(Q) ソフトウェアのインストール ( ×         ALSA-11.1関連のモジュールアップデート除身<br>yum修正、<ダウンロード                                                                                                    | Ver21 最终版<br>New Ver22 罪                        | <u>JRiver 21.0.90-MsHD-Veqas</u><br>ファイルの種類: RPM パッケージ (56.2 MB)<br>JRiver <u>22.0.75-MsHD-</u><br>ファイルの場所: http://icat-inc.com |
| ALSA-1.1.1間遭のモジュールアップデート除空<br>yum修正       〇 ファイルを保存する(S)         ALSA 世話 マコール<br>ALSA 世話 マコール<br>ALSA 1.1.2 インストール方法<br>alsa-utils-1.1.2<br>DeenHome非対応ネットワークプレイヤー対応;       〇 ファイルは同様に処理する(A)         ALSA 1.1.2 インストール方法<br>alsa-utils-1.1.2       〇 ファイルは同様に処理する(A)                                                                                                    | New Sptify Cli<br>Sptify Clinet                 | net 機能追加インストール方法<br>Softwareダウンロード                                                                                              |
| ALSA 最新モジュール<br>ALSA 1.1.2 インストール方法<br>alsa-utils-1.1.2<br>alsa-utils-1.1.2<br>OpenHome非対応ネットワークプレイヤー対応、<br>日 今後この種類のファイルは同様に処理する(A)<br>キャンセル OK                                                                                                    | <u>ALSA-1.1.1限</u><br><u>yum修正</u> <            | ■のモジュールアップデート除す<br>ダウンロード ○ ファイルを保存する(S)                                                                                        |
| alsa-lib -1.1.2<br>alsa-utils-1.1.2<br>OpenHome非対応ネットワークプレイヤー対応;                                                                                                    | ALSA 最新モジ<br>ALSA 1.1.2 イ:                      | <u>ユール</u> 〇 今後この種類のファイルは同様に処理する( <u>A</u> )<br>シストール方法                                                                         |
|                                                                                                    | alsa-lib_1,1,2<br>alsa-utils-1,1,<br>OpenHome非刘 | 2<br>応ネットワークプレイヤー対応:                                                                                                    |

4) インストールの確認が表示されます。 インストールをクリックします。

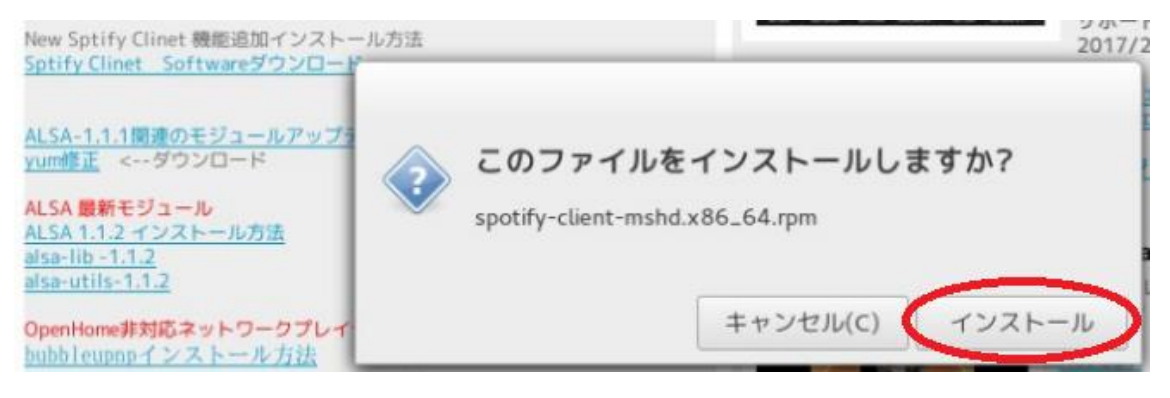

4) パスワードを聞いてきます。

マニュアル記載のパスワードを入力してください。

5) スタートメニューのサウンドとビデオに Spotify が追加されます。Spotify を click し て起動してください。

|          |                   | q                         |                              |
|----------|-------------------|---------------------------|------------------------------|
| ٩        | 全てのアプリケーション       | L HQPlayer Desktop        |                              |
| *        | 🧿 Chrome アプリ      | 🖺 HQPlayer Desktop Manual |                              |
|          | 🕌 その他             | ISO Master                |                              |
| /        | 💦 アクセサリ           | 🚳 кзь                     | f-1.el7.nux.x8               |
|          | インターネット           | 🚸 Kodi Media Center       | エラー: 何も /                    |
| -        | (1) サウンドとビデオ      | Media Center 22           |                              |
| x        | 闭 ユニバーサル・アクセス     | MediaInfo                 |                              |
|          | 🔆 システム管理          | MPlayer                   |                              |
|          | 部設定               | Rhythmbox                 |                              |
|          | 偏所 場所             | Spotify                   |                              |
| -        | 🛅 最近使ったファイル       | ▲ VLCメディアプレイヤー            |                              |
| <u></u>  |                   | Spotify strea             | Spotify<br>ming music client |
| 🏚 スタート 📷 | i 💷 🧰 🧐 🧕 📥 🚸 🥹 斗 | 🥥 🔄 icat@avcloud:/share   |                              |

6) 自動起動させたい場合は、/usr/bin/spotify を自動起動に登録ください。

| 自動超   | 己動するプログラ                     | ム オプション              | _      |
|-------|------------------------------|----------------------|--------|
| 自動的に  |                              | 自動起動するプログラムの編集       | L      |
|       | 名前(N):                       | spotify              | き力口(A) |
|       | コマンド(M):                     | /usr/bin/spotify 参照… | IJ除(R) |
| v 🖏   | 説明(E):                       | spotify auto start   | 氰集(E)  |
| s 🕹 🛛 |                              |                      |        |
| e 🐉   |                              |                      |        |
|       |                              | キャンセル(C) 保存(S)       |        |
|       | <b>入力メソッドの</b> 2<br>入力メソッドのス | <b>スターター</b><br>ターター | -      |